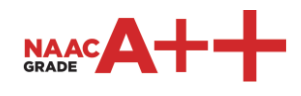

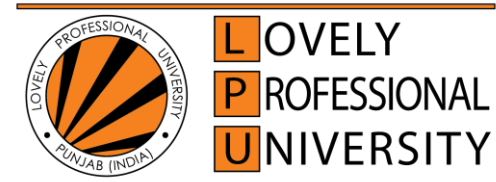

Transforming Education Transforming India

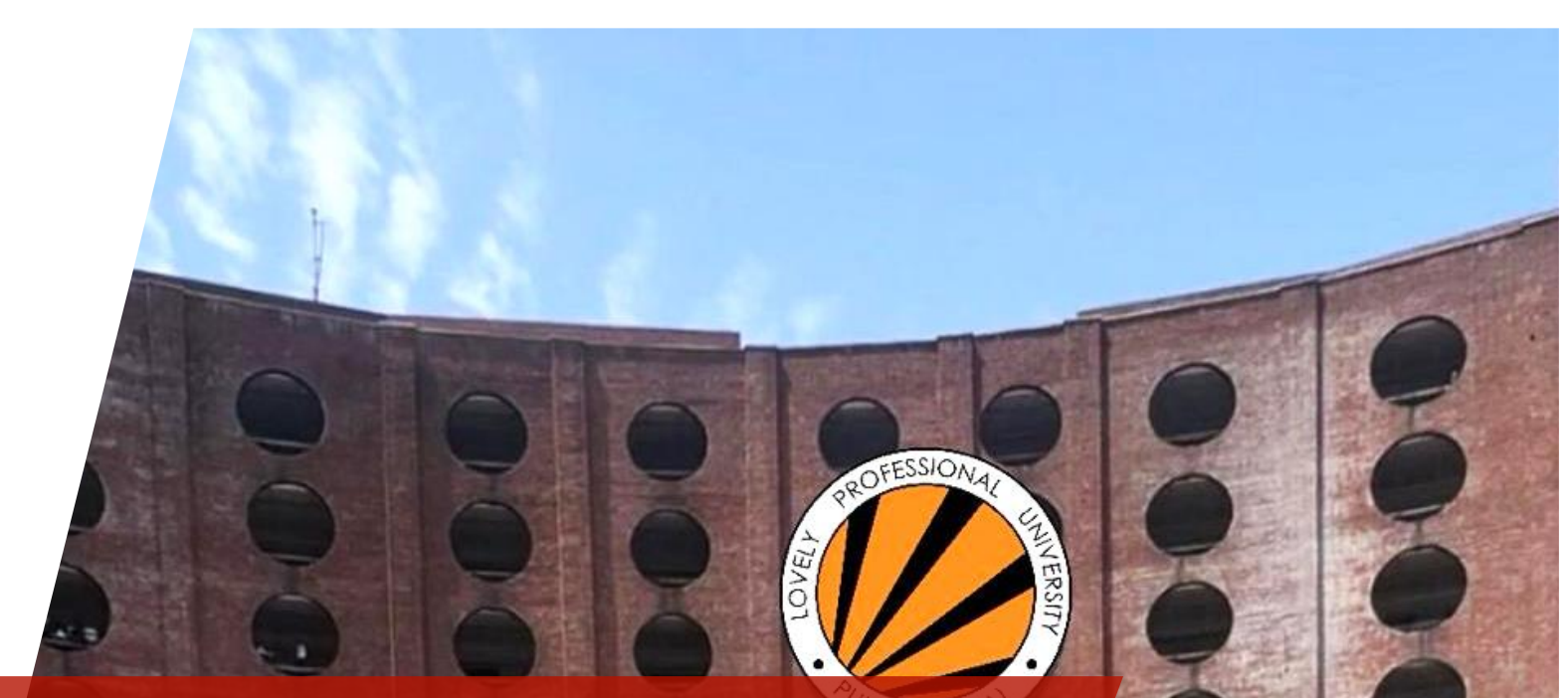

## ONLINE ADMISSION PROCESS 2025

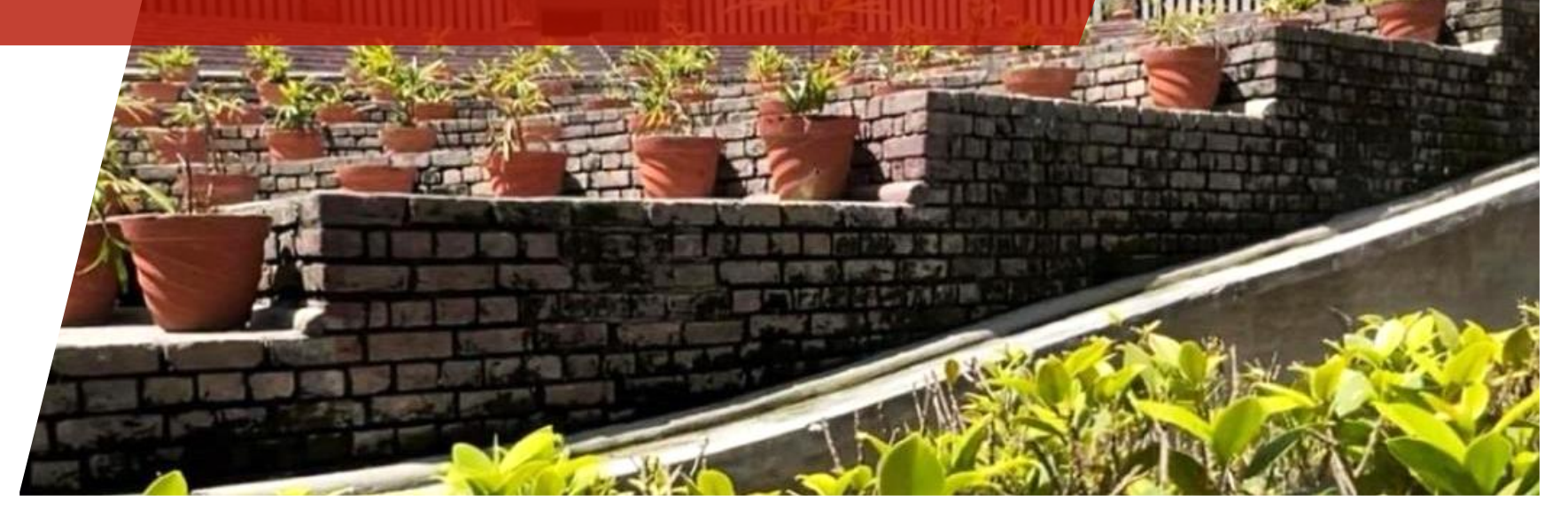

## Admission Guide

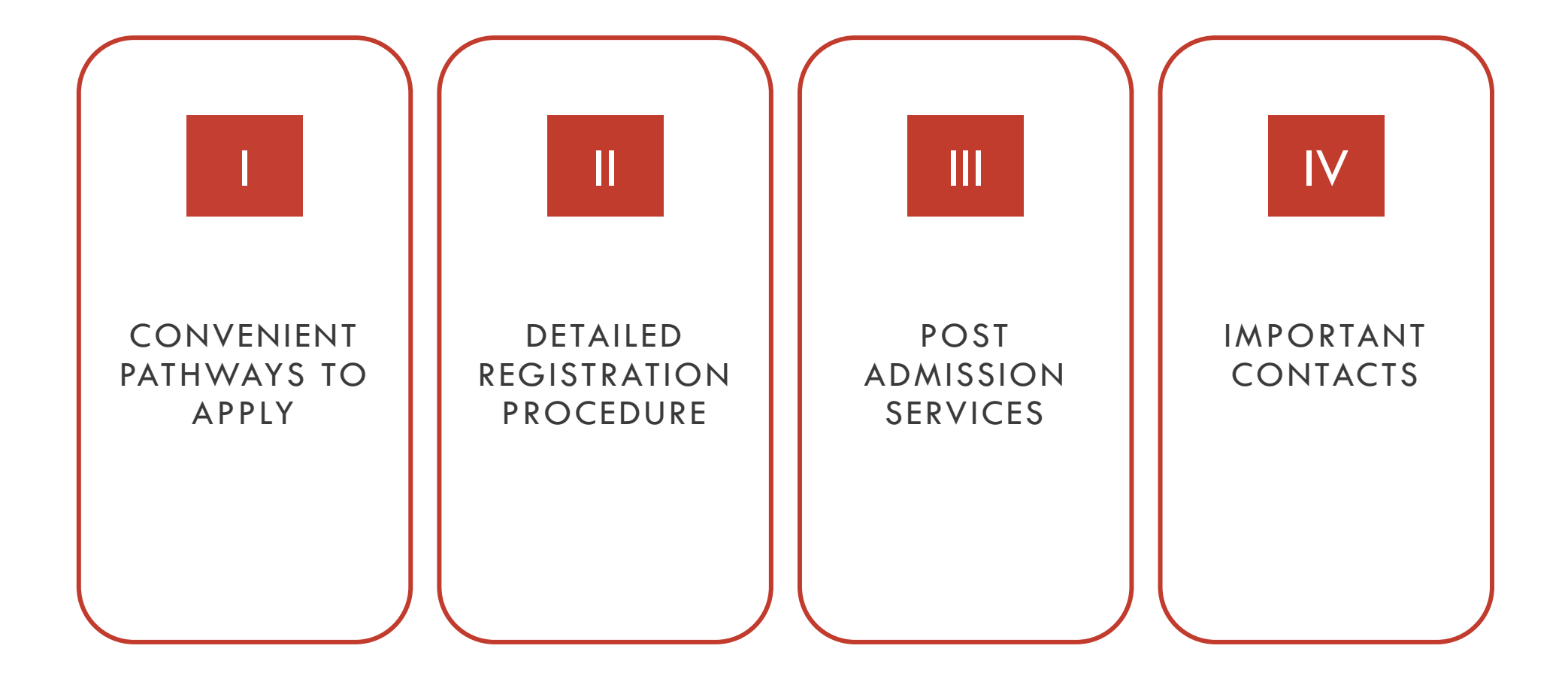

## **Convenient Pathways**

#### A Through LPU Website

#### https://www.lpu.in

Click on the apply now button visible on the website and follow further steps

#### B Through LPUAdmit Portal

#### https://admission.lpu.in

Sign-up on the portal. Choose the programme and proceed with the application.

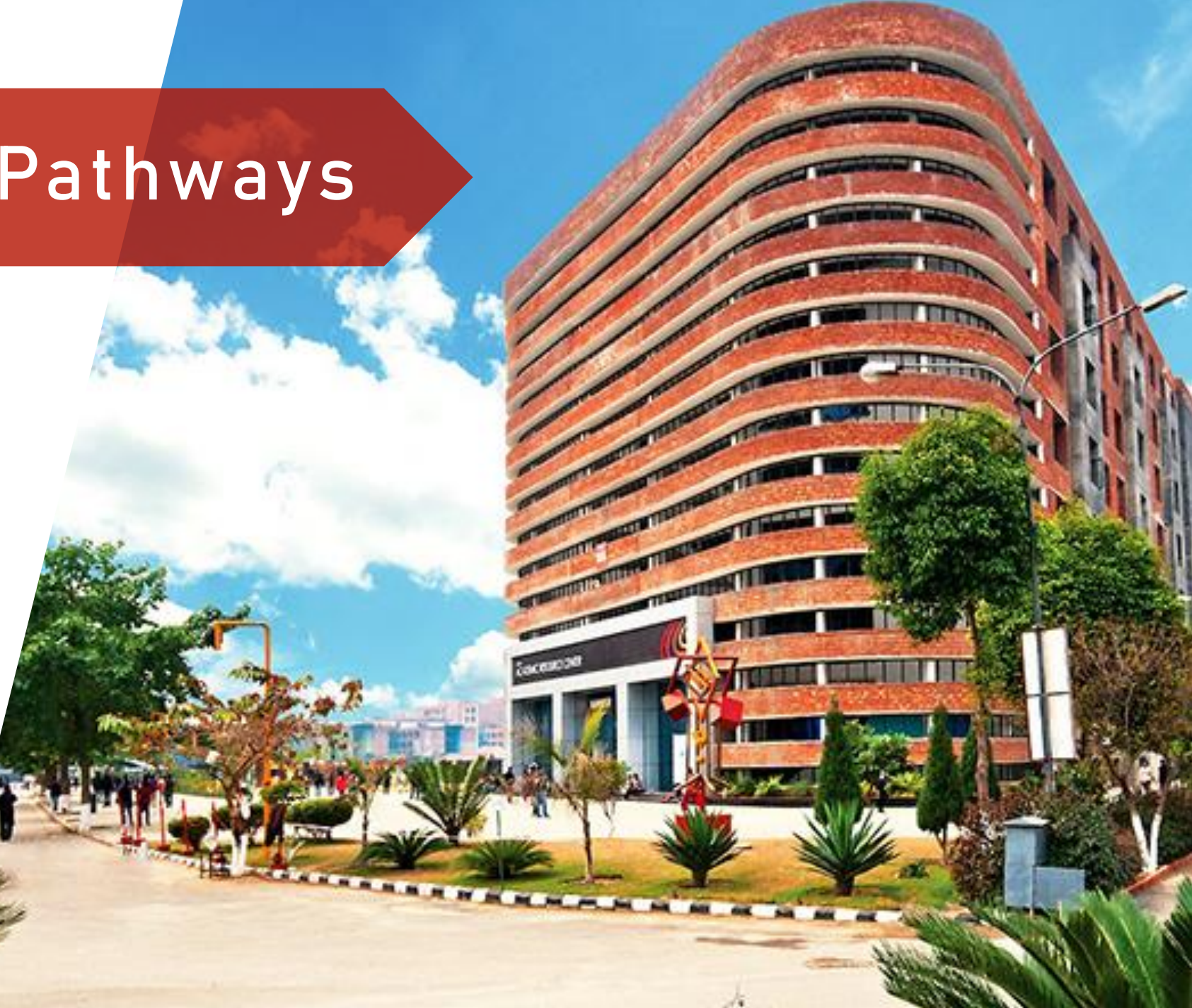

- Visit our official website https://www.lpu.in
- Click on Apply now button highlighted at the top right corner of the page or at the bottom of the page
- Register on the LPUAdmit portal and proceed further

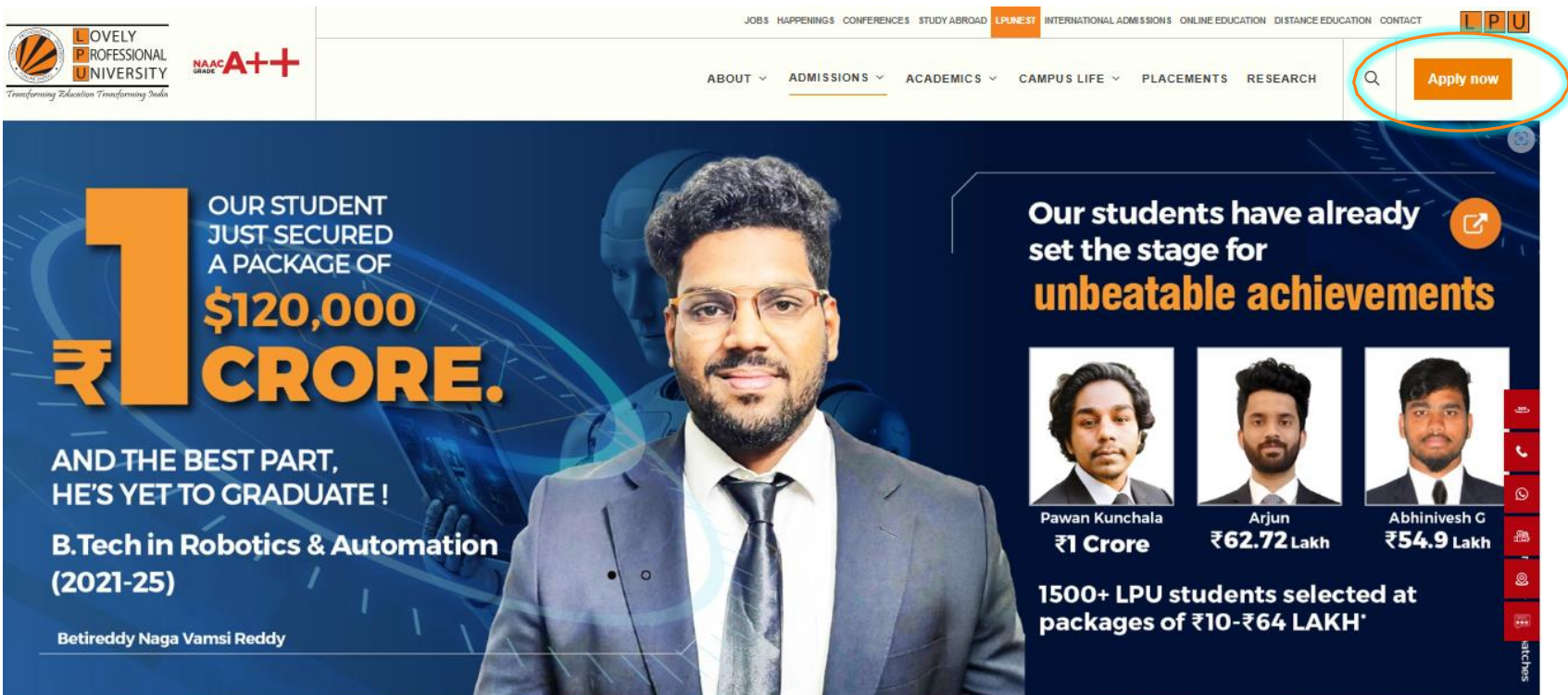

Visit our official website https://www.lpu.in

A-II

- Click on Admissions button in the menu bar and select the programme of your interest
- Register on the portal by entering basic details
- Further click on Register option visible in the Widget

|                                   | lOL                                          | BS HAPPENINGS CONFERENCES STUDY ABROAD LPUNEST INTERNATIONAL ADMIS | SIONS ONLINE EDUCATION DISTANCE EDUCATION CONTACT |
|-----------------------------------|----------------------------------------------|--------------------------------------------------------------------|---------------------------------------------------|
|                                   | ABOUT                                        | ✓ ADMISSIONS ✓ ACADEMICS ✓ CAMPUS LIFE ✓ I                         | PLACEMENTS RESEARCH                               |
| GET STARTED                       | AFTER 12TH (UNDERGRADUATE) PROGRAMMES        | AFTER GRADUATION (POST GRADUATE)<br>PROGRAMMES                     | INTERNATIONAL APPLICANTS                          |
| OVERVIEW                          | REGULAR PROGRAMMES                           |                                                                    | OVERVIEW                                          |
| WHY LPU?                          | HONS. PROGRAMMES WITH INDUSTRY COLLABORATION | REGULAR PROGRAMMES                                                 | PROGRAMME OFFERED                                 |
| SCHOLARSHIP                       | WORK INTEGRATED PROGRAMMES                   | HONS. PROGRAMMES WITH INDUSTRY COLLABORATION                       | ENGLISH LANGUAGE REQUIREMENT                      |
| STUDY GRANT                       | INDUSTRY COLLABORATIVE PROGRAMMES            | INDUSTRY COLLABORATIVE PROGRAMMES                                  | SCHOLARSHIP                                       |
|                                   |                                              | INTERNATIONAL CREDIT TRANSFER PROGRAMMES                           |                                                   |
| EBUGATION CONTAGUISTANCE          |                                              | HONS. PROGRAMMES                                                   | HONTOATE                                          |
| RESIDENTIAL FACILITIES            | HONS. PROGRAMMES                             | PART TIME PROGRAMMES                                               | ONLINE EDUCATION                                  |
| TRANSPORTATION FACILITIES         | INTEGRATED PROGRAMMES                        |                                                                    | PROGRAMMES                                        |
| REPORTING AND INDUCTION           | AFTER 10TH PROGRAMMES                        | AFTER POST GRADUATION PROGRAMMES                                   |                                                   |
| MIGRATION                         |                                              | DOCTORAL PROGRAMMES                                                | APPLY NOW                                         |
| LPU BUZZ (INFLUENCER'S TALK)      | AFTER DIPLOMA OR CERTIFICATE PROGRAMMES      | AFTER DOCTORAL PROGRAMMES                                          | DISTANCE EDUCATION                                |
| LPU'S EDUFAIR (WEBINARS)          | SHORT TERM COURSES                           |                                                                    | ABOUT                                             |
| DISHA (COUNSELLING AND WORKSHOPS) | SKILL DEVELOPMENT COURSES                    | EXECUTIVE DEVELOPMENT PROGRAMMES                                   |                                                   |
|                                   |                                              |                                                                    | PROGRAMMES ON OFFER                               |
| ere of her in rook of t           |                                              |                                                                    | ENQUIRE NOW                                       |

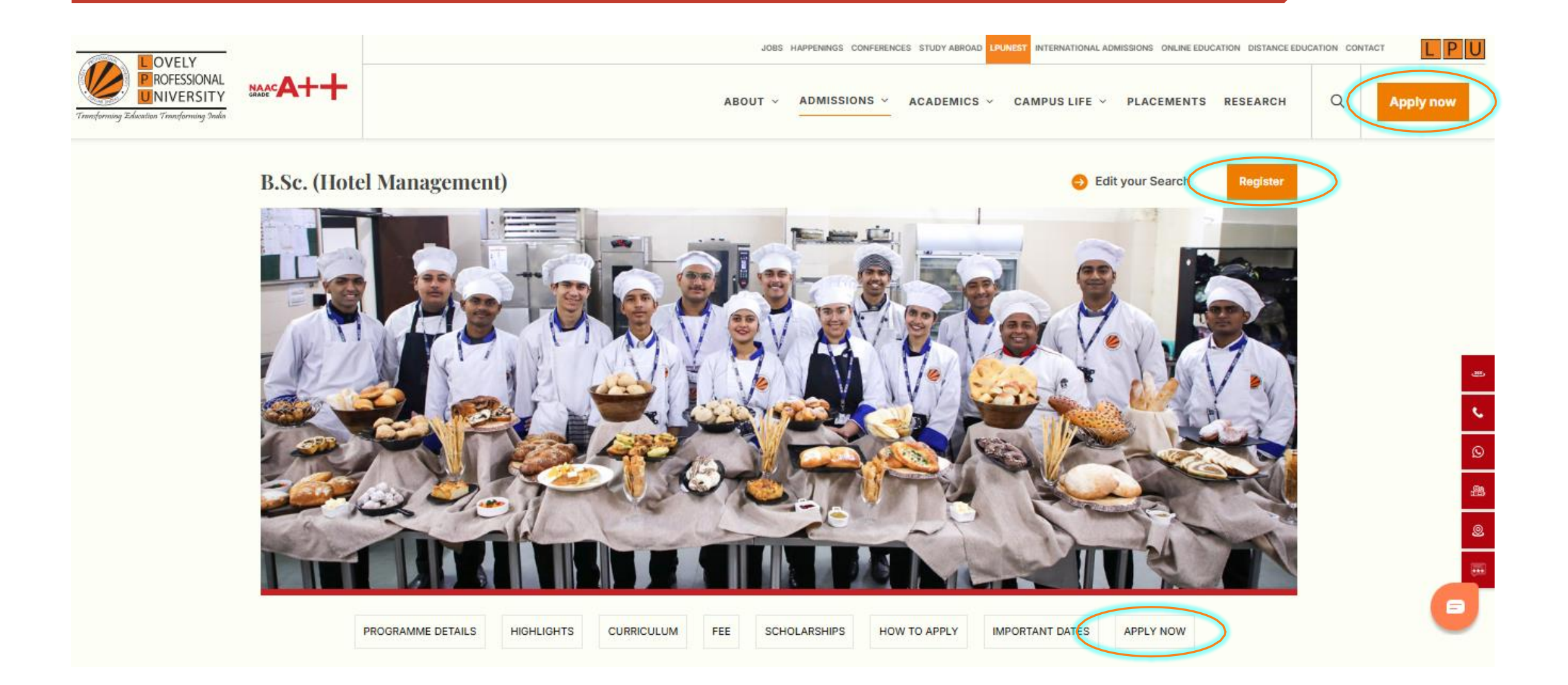

- Visit our official website <u>https://www.lpu.in</u>
- Scroll down to the programme page and a pop-up menu bar would become visible
- Click on the Apply Now button highlighted in orange color

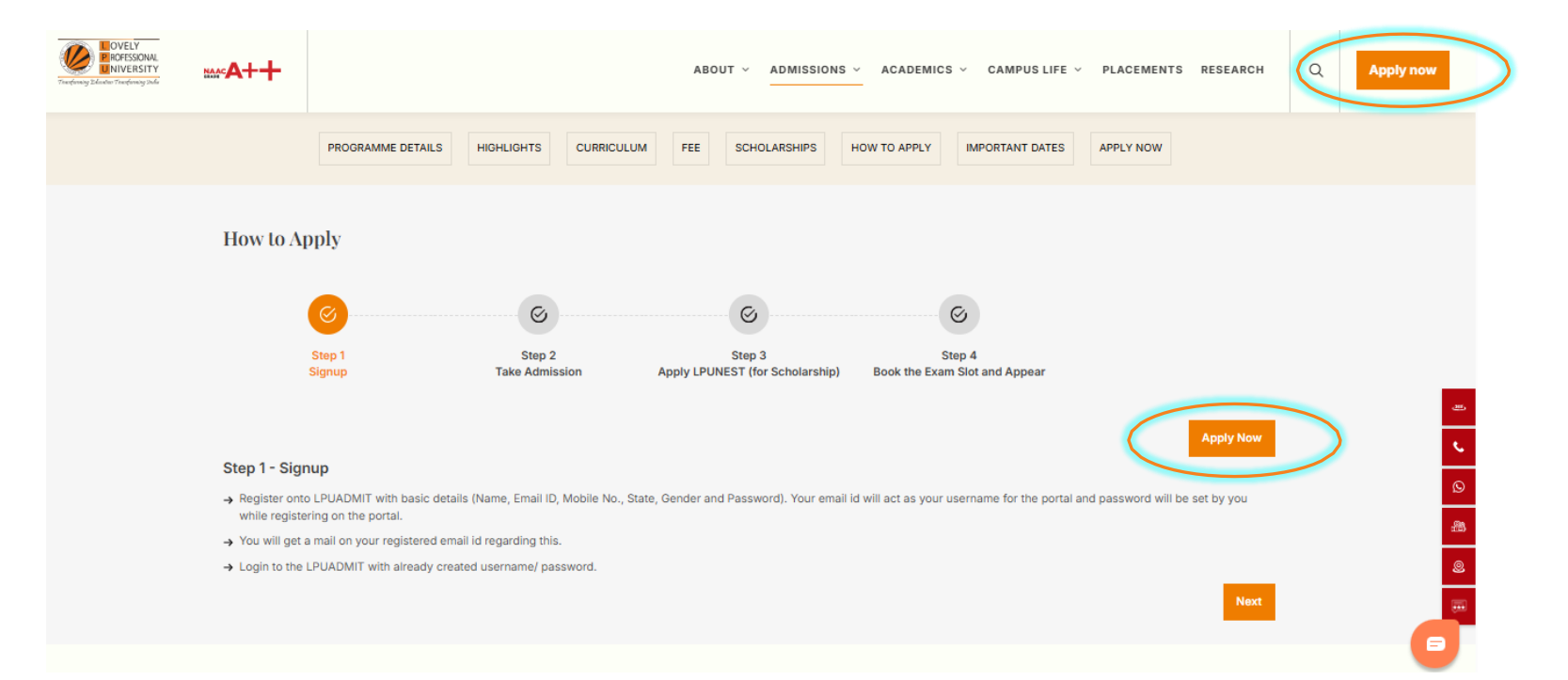

## Apply through LPUAdmit Portal

- Visit Admission Portal <u>https://admission.lpu.in</u>
- After entering basic details, Click on Register button highlighted in orange color

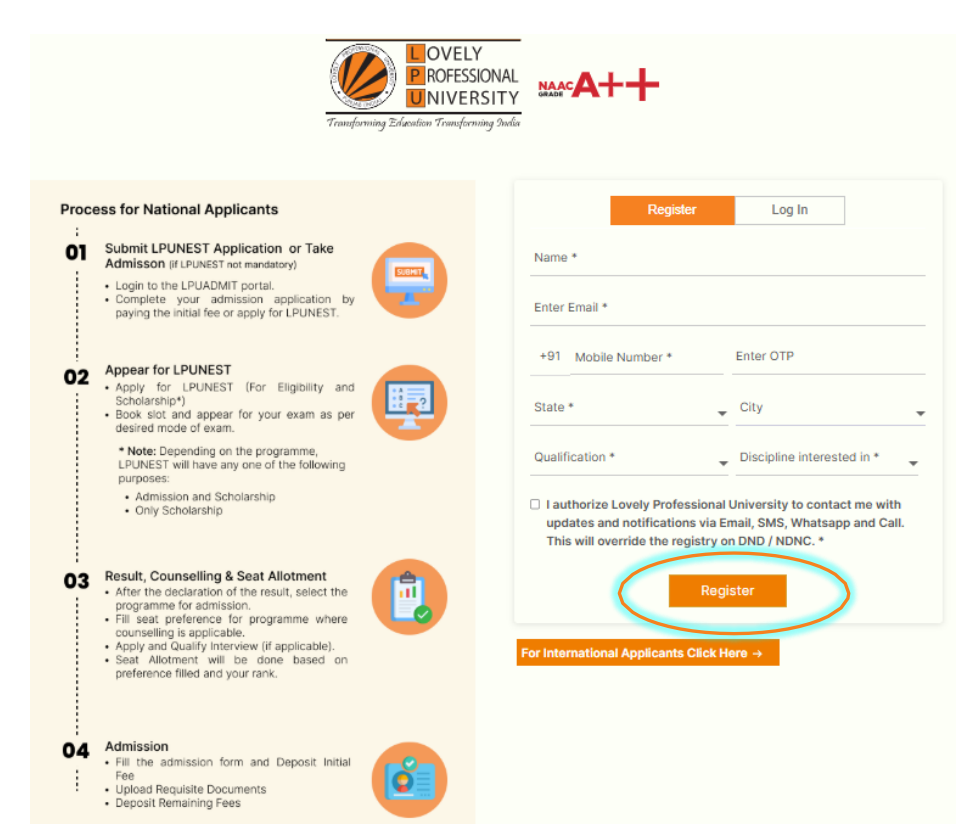

- After clicking on Apply Now button, you will be taken to LPU's Admit Portal where you have to register by entering basic details. Once logged-in, applicant dashboard will appear according to the programme categories mentioned below:
  - Programmes where Online Counselling is Applicable

You can apply for LPUNEST by clicking on Apply for LPUNEST Button. You will be able to apply for admission in the respective programme only after qualifying LPUNEST and getting allotment of seat in Online Counselling.

#### Programmes where LPUNEST is mandatory for eligibility

You can apply for LPUNEST/Interview by clicking on Apply for LPUNEST Button. You will be able to apply for admission in the respective programme only after qualifying LPUNEST/Interview.

#### Programmes where LPUNEST is applicable for scholarship only

You can directly apply for provisional admission in the respective programme by clicking on Take Admission button. However, LPUNEST can be applied (in order to get scholarship benefit) by clicking on Apply for LPUNEST button.

- Programmes (Where LPUNEST and Online Counselling is Applicable): You can apply for LPUNEST/Interview by clicking on Apply for LPUNEST Button. You will be able to apply admission in the respective programme only after getting allotment of seat in Online Counselling (Type A) or qualifying LPUNEST/Interview (Type B).
- Programmes (Where LPUNEST is for Scholarship Purpose Only): You can either apply directly for Admission (Type C) and apply LPUNEST later for scholarship by clicking on the respective option.

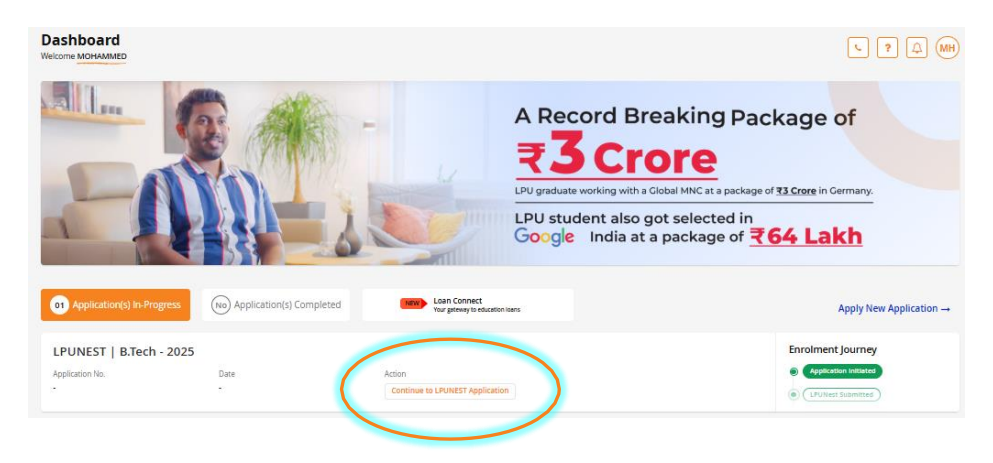

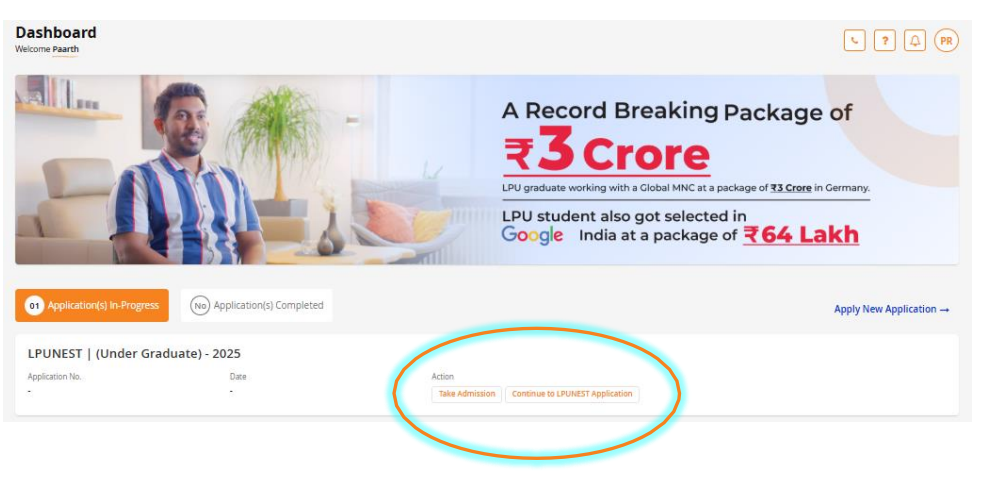

- Once you click on Start Application or Apply for LPUNEST button, you may proceed further with the LPUNEST form by filing requisite information in the respective fields.
- **STEP 1 Review Details :** Enter your basic details like First Name, Surname, Gender, Email id, Phone no etc.

#### **Under Graduate (Engineering) Application**

|                | (@)<br>Review Details | General Information     |    | Qualification Details |           | Exam Information |      |             |
|----------------|-----------------------|-------------------------|----|-----------------------|-----------|------------------|------|-------------|
| Review Details |                       |                         |    |                       |           |                  |      | Step 1 of 4 |
| First Name *   |                       |                         |    | Surname               |           |                  |      |             |
| Ratnesh        |                       |                         |    | kumar                 |           |                  |      |             |
| Gender *       |                       | Email ID *              |    |                       | Mobile N  | umber *          |      |             |
| Male           |                       | ratneshkumarratnesh882@ | gm | ail.com               | +91 🔺     | 6207590977       |      |             |
|                |                       |                         |    |                       |           |                  |      |             |
|                |                       |                         |    |                       | $\langle$ | Pay LPUNEST F    | ee C | ion linue   |

• Click on Make payment button and choose the suitable action on the next page

**Review Your Payment Details** BACK TO FORM **Personal Details Payment Details** Name : testing Sub Total (1) ₹ 1000.00 Email Id : deepak.kumar@lpu.co.in Total ₹ 1000.00 Phone Number : +91-7986063935 Enter your Waiver/Scratch Code APPLY LPUNEST Kit Do you have LPUNEST Kit / Application Number / Prospectus /Scratch Code? \* Make Payment O Yes 
No Do You Want Hard Copy Of LPUNEST Kit ?\* Select Ŧ **Order Details** LPUNEST Fee (1) ₹1000

• Pay for LPUNEST by selecting Payment method of your choice

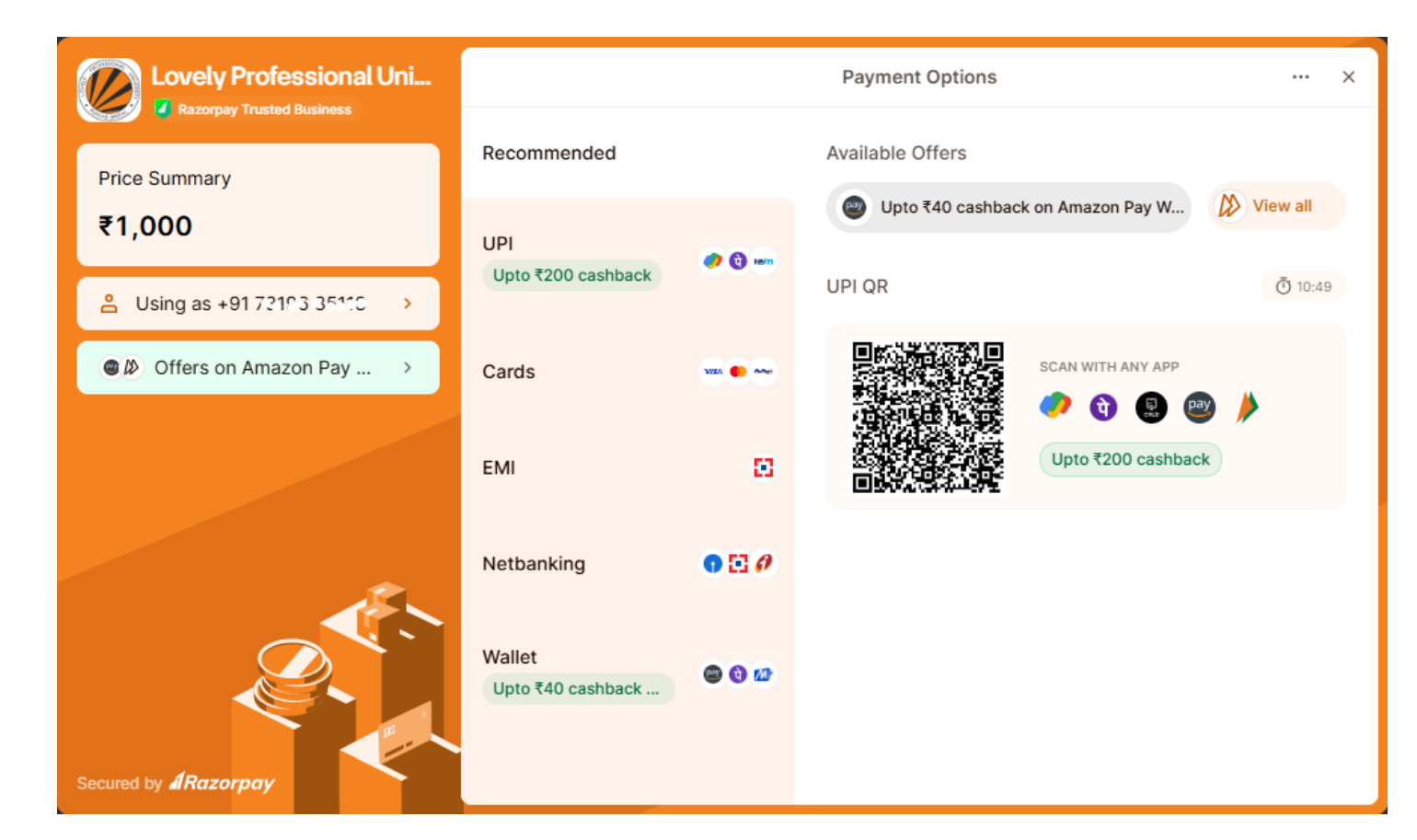

• **STEP 2 - General Information :** Enter your basic details like Date of Birth, Category, Aadhar Card, Complete Address along with Contact numbers etc.

Under Graduate (Engineering) Application

| General Informa   | (®)<br>Review Details | Ceneral Information | Qualification Details Ex                                                                                                    | xam Information Step 2 of 4                                                                                         |
|-------------------|-----------------------|---------------------|----------------------------------------------------------------------------------------------------|----------------------------------------------------------------------------------------------------|
| Date of Birth *   |                       |                     | Category *                                                                                                    |                                                                                                    |
| DD/MM/YYYY        |                       |                     | Select                                                                                                    | *                                                                                                    |
| Aadhar Card Numbe | r                     |                     | Upload Photograph                                                                                                    |                                                                                                    |
| Enter Your Aadha  | ar Card Number        |                     | Choose Files No file chosen                                                                                                    |                                                                                                    |
|                   |                       |                     | Allowed formats: .jpg,.jpeg,.png   Max file size Allo<br>Note: - You are required to upload your latest and<br>be displayed on the hall ticket. At the time of the e<br>purpose of verification. | owed: 1MB.<br>valid photograph. Your uploaded photograph will<br>exam, the photograph will be clicked again for the |

• Once the information in Step 2 is submitted you will be forwarded to Step 3

i.e. Qualification Details

• **STEP 3 - Qualification Details :** Enter details like Qualification, Stream/Specialization, Status of the same i.e. Passed/Appearing, Batch Year etc.

|                                                 | ()<br>Review Details                                                                        | General Information                                                   | Qualification Details                     | Exam Information             |          |
|-------------------------------------------------|---------------------------------------------------------------------------------------------|-----------------------------------------------------------------------|-------------------------------------------|------------------------------|----------|
| indly provide y                                 | your previous qualification                                                                 | on details, so that we ca                                             | n assess your scholarsh                   | ip (if any) based upon that. | Step 3 o |
| 0th Qualificati                                 | ion Details                                                                                 |                                                                       |                                           |                              |          |
| 10th Details                                    |                                                                                             |                                                                       |                                           |                              |          |
| F                                               | Percentage                                                                                  | Course Commen                                                         | cement Year                               | Course Completion Year       |          |
| 10th •                                          |                                                                                             | YYYY                                                                  |                                           | γγγγ                         |          |
| 1. Percentage needs to<br>2. Make sure that you | o be entered in numeric value up to two o<br>satisfy the eligibility criteria for the progr | ecimal places only. Grades and CGPA ne<br>amme you are interested in. | eeds to be entered in terms of equivalent | t percentage only.           |          |
| 10th Qualification F                            | From *<br>bad                                                                               |                                                                       |                                           |                              |          |
| Upload 10th Qualifi                             | cation Document *                                                                           |                                                                       |                                           |                              |          |

 Upon successful payment of the LPUNEST fee, you would be notified with a thanks note along with the Application number.

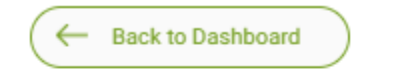

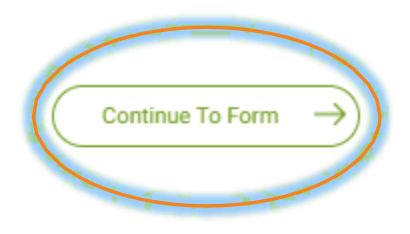

### **Thank You!**

Your fee transaction has been successfully processed.

Application Number : C25801233

 Post this you need to click on "Continue to form" Button you will be directed to Exam slot booking page here you may proceed with Exam Date and time Selection.

- Once the information in Step 3 is submitted you will be forwarded to Step 4 i.e. Exam Information
- After Selection of Mode of Exam and Test State and City, Click on submit button.

| xam Information                                                                                                    |                                                                                                    | Step 4                                                                                                    |
|----------------------------------------------------------------------------------------------------|----------------------------------------------------------------------------------------------------|----------------------------------------------------------------------------------------------------|
| Your scheduled exam will include ma                                                                                                    | indatory subjects as Physics, Chemistry, English & your ch                                                                                                    | hoice of Elective(s). See the pattern of test above for reference                                                                                                    |
| Test centre based exam                                                                                                    | *                                                                                                    |                                                                                                    |
| Test State/UT *                                                                                                    | Test City *                                                                                                    | Slot to be Booked By *                                                                                                    |
| Karnataka                                                                                                    | + Bengaluru                                                                                                    | + Applicant                                                                                                    |
| <ul> <li>Applicant will book the slot.</li> <li>After applicant books the exar</li> <li>Hall ticket will be mailed to the</li> <li>Applicant should check the reg</li> <li>Applicant is required to carefu</li> <li>In case the applicant is facing</li> <li>For a quick response, applicant</li> </ul> | n slot, applicant will receive email on registered email id w<br>student on registered email id. Applicants are required to<br>gistered email on a regular basis for updates regarding the<br>Ily read all the information provided in the hall ticket.<br>any issue regarding the slot booking then he/she may wri<br>its are strongly advised to use the "Any Queries? Ask Us" t | which indicates test date, test city and time.<br>o carry the hall ticket to the test centre.<br>ie test venue and test dates.<br>rite to the university at email lpunest@lpu.co.in or call at 01824404430<br>button on the right panel of the screen |
| Note: Admission of candidate will be                                                                                                    | e cancelled in case of cheating/impersonation in test/inte                                                                                                    | erview.                                                                                                    |
| Back                                                                                                    |                                                                                                    | Subr                                                                                                    |

• Once the exam information step is complete, candidate can click on continue to dashboard button and will be able to see the Rank your Preference button.

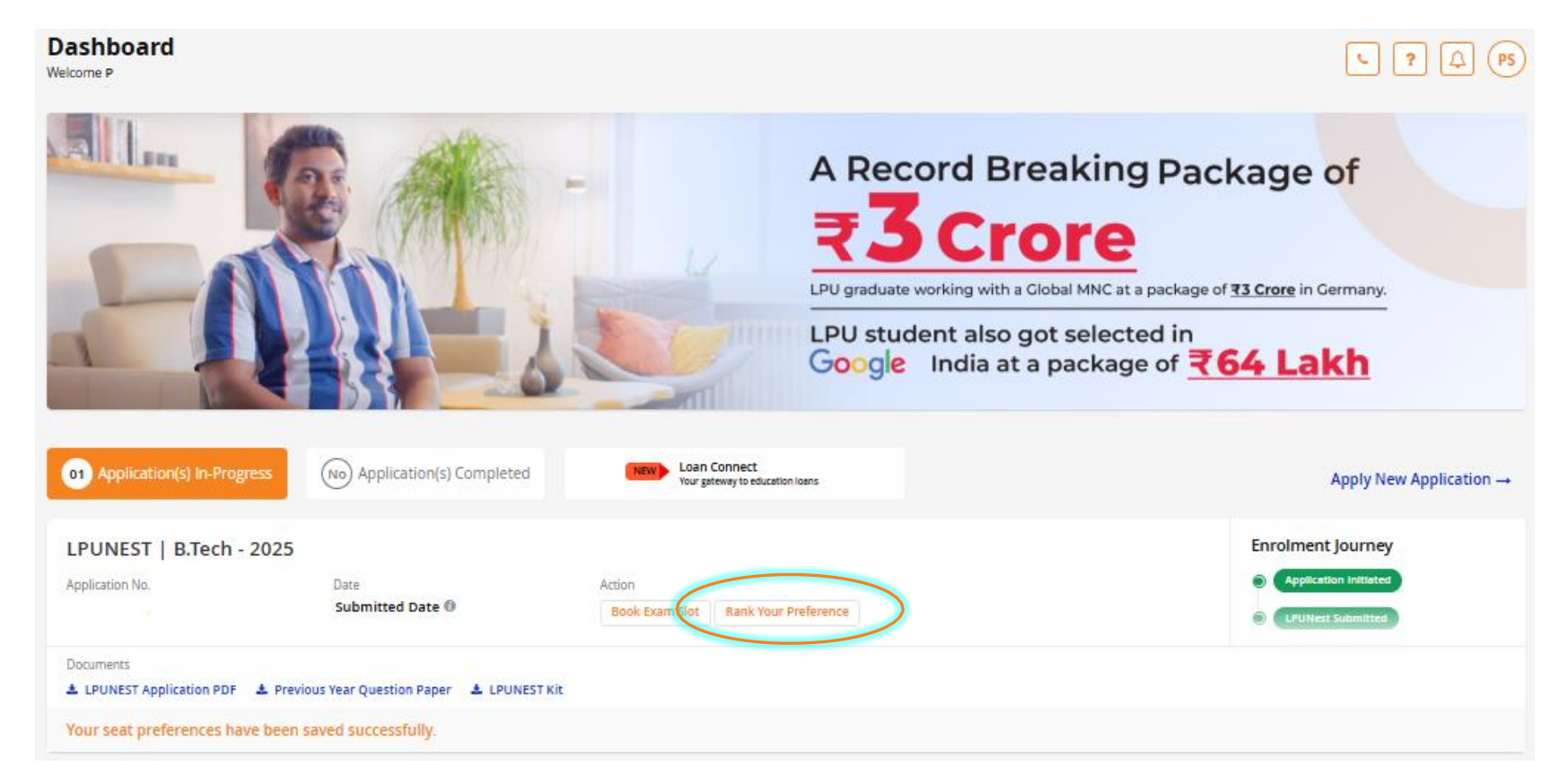

• On clicking Rank your preference button. Drag and Drop menu will be displayed where candidate can drag his/her preference as per the desired order and submit the same.

Under Graduate (Engineering) Application

|                                                                          | Rank Your Preference                                                                                                    |                                |
|--------------------------------------------------------------------------|----------------------------------------------------------------------------------------------------|--------------------------------|
| (1) Instr<br>Note:<br>LPUN                                               | uctions<br>In case you opt for B.Tech (CSE - Software Product Engineering)/(CSE - AI and Data Engineering)/(CSE - Machine Intelligence and Data Analyt<br>JEST + Interview as per the eligibility criteria. | -<br>ics), you have to qualify |
|                                                                          |                                                                                                    | Step 1 of 1                    |
| Check TI<br>Check TI<br>Physi<br>Physi<br>Math<br>Chen<br>Biolo<br>Biolo | he Subjects Studied in 10+2 / Sr. Inter *<br>sh<br>ernatics<br>nistry<br>gy<br>chnology                                                                                                    |                                |
| Rank                                                                     | Your Preference * Computer Science and Engineering                                                                                                    |                                |
| **                                                                       | Mechanical Engineering 🔹                                                                                                    |                                |
| ::                                                                       | Civil Engineering +                                                                                                    |                                |
| ::                                                                       | Computer Science and Engineering - Internet of Things                                                                                                    |                                |
|                                                                          | Computer Science and Engineering - Computer Science and Business Systems                                                                                                    |                                |

 Once the candidate appears for LPUNEST exam, result card will be issued to him/her and same will be visible on his/her dashboard.

| LPUNEST   B.Tech -     | 2025                                   |                                | Enrolment Journey                           |
|------------------------|----------------------------------------|--------------------------------|---------------------------------------------|
| Application No.<br>A25 | Date<br>Submitted Date 🕲               | Action<br>Rank Your Preference | Application Initiated     LPUNest Submitted |
| Documents              | ▲ Previous Year Question Paper ▲ LPUNE | ST Kit 🔺 Result Card           |                                             |

### Detailed Registration Procedure - Programmes where online counselling is applicable

 Once the candidate gets his/her result and has participated in Online Counselling (if applicable), he/she will get an allotment letter from the university stating the allotment of seat done to the candidate.

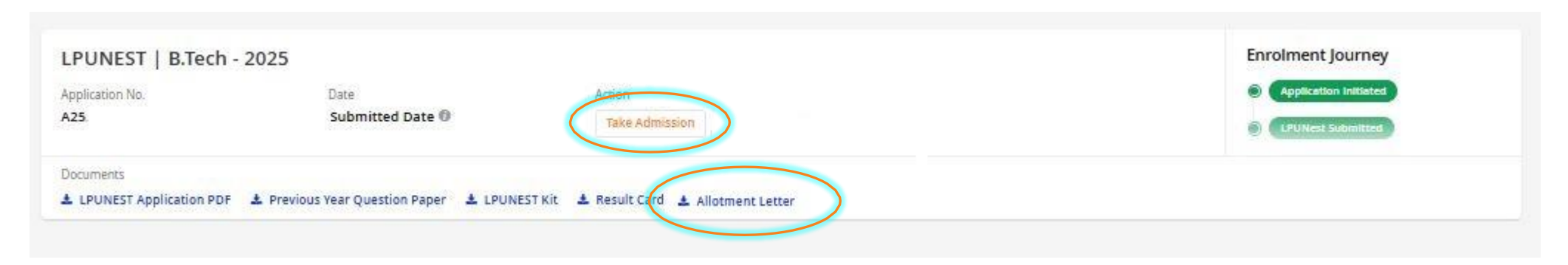

 After receiving the allotment, he/she can apply for provisional admission in his/her allotted programme by clicking on Take Admission button.

# - Programmes where LPUNEST is mandatory

 Once the candidate qualifies LPUNEST exam, he/she can apply for provisional admission in his/her allotted programme by clicking on Take Admission button.

| LPUNEST   UG Agriculture, Pha                 | rmacy and Physiotherapy - 2 | 2025           |  |
|-----------------------------------------------|-----------------------------|----------------|--|
| Application No.                               | Date<br>Submitted Date 🛈    | Take Admission |  |
| Documents LPUNEST Application PDF Result Card |                             |                |  |

# - Programmes where online counselling is applicable

 Once candidate has successfully paid the fee to take provisional admission, he/she will be allocated a Candidate ID and post admission services will be activated for him/her.

| LPUNEST   B.Tech -      | 2025                                 |                                                           | Enrolment Journey     |
|-------------------------|--------------------------------------|-----------------------------------------------------------|-----------------------|
| Application No.         | Date                                 | Action                                                    | Application Initiated |
| A25                     | Submitted Date 🖲                     | Post Admission Services (Hostel and Pending Payment etc.) | Details Details       |
| Documents               |                                      |                                                           |                       |
| LPUNEST Application PDF | 🛓 Previous Year Question Paper 🔺 LPU | NEST Kit 🛓 Result Card 🛓 Allotment Letter                 | Candidate ID: 251000  |

- Once you click on Take Admission button, you may proceed further with the Admission Process by filing requisite information in the respective fields.
- **STEP 1 General Information :** Enter your basic details like Date of Birth, Category, Aadhar Card, Complete Address along with Contact numbers etc.

| General Inform                                                                         | ()<br>Review Details                                                                                | Ceneral Information | Qualification Details    | Exam Information | Step 2 of 4 |
|----------------------------------------------------------------------------------------|----------------------------------------------------------------------------------------------------|---------------------|--------------------------|------------------|-------------|
| Date of Birth *<br>04/02/2009                                                          |                                                                                                    |                     | Category *<br>General/OC |                  | •           |
| Upload Photograph<br>Choose Files<br>Allowed formats: .jpg,<br>Note: - You are require | No file chosen<br>.jpegpng   Max file size Allowed: 1MB<br>ed to upload your latest and valid photo | ygraph.             |                          |                  |             |

• Once the information in Step 1 is submitted you will be forwarded to Step 2

i.e. Qualification Details

• **STEP 2 - Qualification Details :** Enter details like Qualification, Stream/Specialization, Status of the same i.e. Passed/Appearing, Batch Year etc.

#### 12th Qualification Details

| 12th Subject *  Non Medical (MPC)                                                                              | Medical (BiPC)                                             | Commerce                                            | Arts/Humanities                  | Other                          |   |
|----------------------------------------------------------------------------------------------------|------------------------------------------------------------|-----------------------------------------------------|----------------------------------|--------------------------------|---|
| 12th Status *<br>O Passed                                                                                      | Awaited                                                    |                                                     |                                  |                                |   |
| 12th Details                                                                                                   |                                                            |                                                     |                                  |                                |   |
|                                                                                                    | Course Completio                                           | on Year *                                           |                                  |                                |   |
| 12th                                                                                                    | 2024                                                       |                                                     |                                  |                                | • |
| <ol> <li>Percentage needs to be entered in nume</li> <li>Make sure that you satisfy the eligibility</li> </ol> | eric value up to two decimal<br>criteria for the programme | places only. Grades and C<br>you are interested in. | GPA needs to be entered in terms | of equivalent percentage only. |   |
| Have you attended any coaching ?*<br>O Yes   No                                                                |                                                            |                                                     |                                  |                                |   |

STEP 3 - Programme Selection: You can now select the programme and choose the appropriate fee option

LPUNEST | (Under Graduate) - 2025

|                          | General Information | Qualificati | on Details                       | ()<br>Program Offered                                                         |                  |
|--------------------------|---------------------|-------------|----------------------------------|-------------------------------------------------------------------------------|------------------|
| rogram Offered           |                     |             |                                  |                                                                               | Step 3           |
| Choose Your Discipline - |                     |             | Choose Your Prog                 | ramme =                                                                       |                  |
| Architecture             |                     |             | B. Arch.                         |                                                                               |                  |
|                          |                     |             | You have selected 0.<br>payment. | Arch. as your programme for admission. You may now p                          | process with fee |
|                          |                     |             |                                  |                                                                               |                  |
| hoose Your Fees          |                     |             |                                  |                                                                               |                  |
| 100se Your Fees          | Full semester fee   |             | Minimum Fee                      | Semester fee assuming<br>you get maximum<br>scholarship slab<br>(Recommended) |                  |
| hoose Your Fees          | Full semester fee   | ,           | Minimum Fee                      | Semester fee assuming<br>you get maximum<br>scholarship slab<br>(Recommended) |                  |
| cose Your Fees           | Full semester fee   |             | Minimum Fee                      | Semester fee assuming<br>you get maximum<br>scholarship slab<br>(Recommended) |                  |
| Claration And Consent    | Full semester fee   | ,           | Minimum Fee                      | Semester fee assuming<br>you get maximum<br>scholarship slab<br>(Recommended) |                  |

I have checked the eligibility criteria for B. Arch. and I am aware that the admission confirmation is subject to fulfiliment of defined criteria, uploading of documents and verification of submitted documents.

I agree with both the declarations and give my consent

I agree

Post selection of appropriate fee option once you click on Pay Admission Fee button, you will be able to Review the Payment Details and to make payment accordingly.

| Personal Details                         | Payment Deta  | ils        |
|------------------------------------------|---------------|------------|
| Name : testing testing                   | Online        |            |
| Email Id :<br>nagshetty@nopaperforms.com | Sub Total (1) | ₹ 10000.00 |
| Phone Number : +91-<br>9620212331        | Total         | ₹ 10000.00 |
|                                          | Make P        | Payment    |
| Order Details                            |               |            |

Review Your Payment Details

 Check your contact details carefully visible in the left side of the screen and click on Make Payment button highlighted orange in color.

Select the appropriate and convenient payment method from the multiple payment options available on our web portal like

- Credit/Debit Card
- Net banking
- Wallet
- UPI etc.

Submit the required details and click on Pay Now Button. Your payment would be processed by our partner bank using safe and secure transfer method.

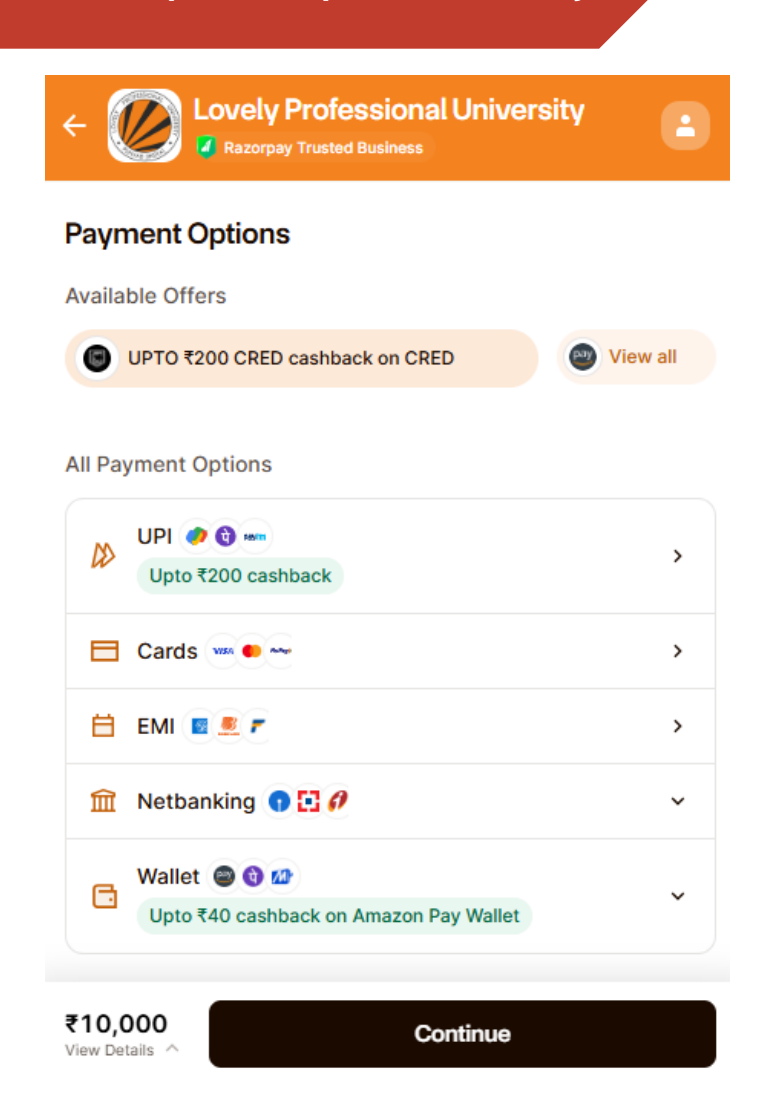

 Upon successful payment of the provisional admission fee, you would be notified with a thanks note along with the Application number and Payment transaction ID.

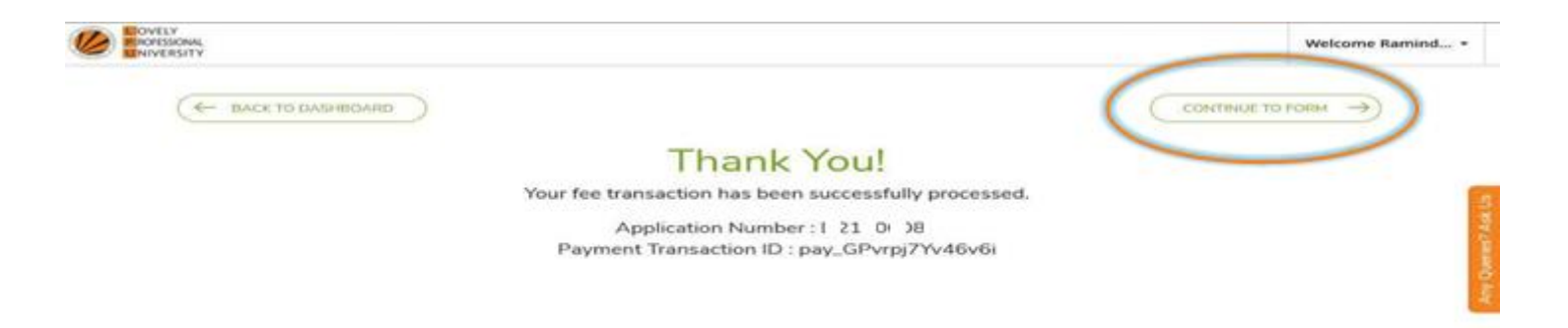

Post this you need to click on 'Continue to Form' option visible at the top right of the screen and you will be directed to your dashboard from where you may proceed with post admission services.

## Post Admission Services

 Upon successful completion of the provisional admission process the LPUAdmit portal will reflect a button "Proceed to Post Admission Services"

| LPUNEST   B.Tech        | - 2025                                    |                                                                                    | Enrolment Journey                           |
|-------------------------|-------------------------------------------|------------------------------------------------------------------------------------|---------------------------------------------|
| Application No.<br>A25. | Date<br>Submitted Date 🛛                  | Action Post Admission Services (Hostel and Pending Payment etc.) dditional Details | Application Initiated     EPUNest Submitted |
| Documents               | ▲ Previous Year Question Paper     ▲ LPUN | IEST Kit 🛓 Result Card 🛓 Allotment Letter                                          | Candidate ID: 251000                        |

- You can proceed further with the Post Admission Services interface for:
  - Book Hostel/Mess/Gym etc
  - Document Submission
  - Balance Fee Payment
  - Virtual ID Card/Academic Portal
- In case student needs assistance in uploading of documents, availing residential facilities, he/she can contact our Post Admission Support Helpline: 01824-516100

### Post Admission Services - Book Hostel/Mess/Gym etc.

| /elcome Testing Admission, You have taken provisional admission in the P132 : B.Tech. (Computer Science and Engineering) program. Kindly complete the following formalities and proceed with your pplication. |            |             |                  |  |  |
|----------------------------------------------------------------------------------------------------|------------|-------------|------------------|--|--|
| Book Hostel/Mess/                                                                                                    | Documents  | Balance Fee | Virtual ID Card/ |  |  |
| Gym etc.                                                                                                    | Submission |             | Academic Portal  |  |  |

You can proceed with hostel/mess/gym booking in your post admission services.

| Residence Facility                                      | /iew Details | Food/Meal Facility | View Details |
|---------------------------------------------------------|--------------|--------------------|--------------|
| Select Type                                             |              | Meal Category      |              |
| Select                                                  | ~            | Select             | ~            |
| Select Accomodation Type                                |              |                    |              |
| Select                                                  | ~            |                    |              |
| (Residential facility can be allocated after depositing | minimum Rs.  |                    |              |
| Glimpses of All the facilities in one campus!           |              |                    |              |

## Post Admission Services

- Document Submission
- For document submission, you can follow the link in post admission services and upload the document in following mentioned categories

| Welcome Testing application.                                                                               | Welcome Testing Admission, You have taken provisional admission in the P132 : B.Tech. (Computer Science and Engineering) program. Kindly complete the following formalities and proceed with your application. |                         |             |                                     | ur |
|----------------------------------------------------------------------------------------------------|----------------------------------------------------------------------------------------------------|-------------------------|-------------|-------------------------------------|----|
|                                                                                                    | Book Hostel/Mess/<br>Gym etc.                                                                                                    | Documents<br>Submission | Balance Fee | Virtual ID Card/<br>Academic Portal |    |
| <ul> <li>ELIGIBILITY</li> <li>PERSONAL</li> <li>ACADEMIC</li> <li>CORRESPO</li> <li>APPLICATION</li> </ul> | Y DOCUMENTS<br>DETAIL DOCUMENTS<br>DETAIL DOCUMENTS<br>ONDENCE DETAIL DOCUMENTS<br>ON DETAIL DOCUMENTS                                                                                                    |                         |             |                                     |    |

 In case you need assistance in uploading of documents, you can contact our Post Admission Support Helpline: 01824-516100

## Post Admission Services

- Balance Fee Payment
- Balance Fee can be checked and paid through Credit Card/Debit Card, UPI, Netbanking, etc. by clicking on Pay Pending Fee button available in post admission services.

|                              | Welcome Testing Admission, You have taken provisional admission in the P132 : B.Tech. (Computer Science and Engineering) program. Kindly complete the following formalities and proceed with your application. |           |             |                                         |  |  |
|------------------------------|----------------------------------------------------------------------------------------------------|-----------|-------------|-----------------------------------------|--|--|
|                              | Book Hostel/Mess/<br>Gym etc.                                                                                                    | Documents | Balance Fee | UMS Virtual ID Card/<br>Academic Portal |  |  |
| 🚍 Pending Fee Detail         |                                                                                                    |           |             |                                         |  |  |
| Fee Head                     |                                                                                                    | Balance   |             |                                         |  |  |
| Fee And Other Charges Term:1 |                                                                                                    |           | र 135000    |                                         |  |  |
| Fee And Other Charges Term:2 |                                                                                                    | र 140000  |             |                                         |  |  |
|                              |                                                                                                    |           |             |                                         |  |  |

#### Total Outstanding ₹284000

#### Beware of Spoofing Emails, SMS/WhatsApp and Calls Related to Payment:

Kindly use the LPU website (https://www.lpu.in) or this portal for all application and admission-related payments. LPU does not request any payments or offer special additional scholarships through email or phone. If you receive any suspicious emails or calls, we encourage you to share the details with us.

₹9000

Please proceed with your fee payment by clicking the "Pay Pending Fee" button and double-check the payment details before proceeding with the transaction.

Pay Pending Fee

Examination Fee Term:2

## CONTACT US

For General/ Admission Related Enquiry: Phone: +91-1824-517000 Phone: +91-1824-404404

#### Email:

admissions@lpu.co.in (Admissions) int.admissions@lpu.co.in (International Admissions) info@lpu.co.in (General)

#### **Postal Address:**

Lovely Professional University, Jalandhar - Delhi G.T. Road, Phagwara, Punjab (India) - 144411

For Post Admission Services: Phone: +91-1824-516100 WhatsApp Chat: +91 98525 69000